## Koppla/hänvisa dokument i Evolution

Denna funktion syftar till att markera att handlingar hör samman och bör användas i de fall det inte finns något ärende att arbeta i, t ex vid en inkommen förfrågan och dess svarsbrev.

| Evolution: Tomelilla kommun           |                           | -                                                                                                    | O X      |
|---------------------------------------|---------------------------|----------------------------------------------------------------------------------------------------|----------|
| Arkiv Verktyg Åtgärder Hjälp          | Mappar Arbetsflöde        |                                                                                                    |          |
| Pamela Lindqvist «                    | Skapade sedan 2014        | 7.6 X                                                                                                    |          |
| P Meddelanden 😭 Urval                 | Skapade sedan 2014        | 05-20: Vamela Lindqvist (12)                                                                                           |          |
| Arbetsflöden 🛛 🖾 Bevakningar          | × • • • *                 |                                                                                                    |          |
|                                       | Släpp rubrik för att gupp | III 2014,204 Editarily financial to a constrained evolution                                                            |          |
| Intern Distribution 👻                 | Beskri Dat n ∇            |                                                                                                    |          |
| Inkorg                                | Namn                      | Beskriving Listund (analysis) for att installers Evolution                                                             | Â        |
|                                       | Lathu 2014-04-0 •         |                                                                                                    |          |
| Senast skapade                        | Fråga 2014-04-0 •         |                                                                                                    |          |
|                                       | Nyans TEST 2014 /         | rasgieseeoung                                                                                                    |          |
| Senast sparade                        | Svars 2014-04-0 •         | Ansvarig" Pamela Undavist                                                                                              | E        |
| Senast öppnade                        | Cykel 2014-04-0 +         | Dokumenthyp" Tianstesknikelse T                                                                                        |          |
|                                       | Bland TEST 2014 /         | Avdelnino"                                                                                                    |          |
| Arbetsmaterial                        | Tyck 2014-04-0 •          | Avdelning 1 v                                                                                                    |          |
| Arbetsmaterial utan fil               | Cylei 2014.04.0 +         | Motpartsuppgifter                                                                                                    |          |
|                                       | Delta TEST 2014 /         | Motpart* Berorda medarbetare                                                                                           |          |
| Utcheckade dokument                   | mgva 2014-04-0            | Kontaktperson                                                                                                    |          |
| Makulerade handlingar                 | VII /                     | Adress                                                                                                    |          |
|                                       | Vanm /                    | Postnr 273 80                                                                                                    |          |
|                                       | Vill c 2014-03-2 •        | Ort Tomelills                                                                                                    | *        |
|                                       | Alla tā TEST 2014 /       | Förhandsgranskning                                                                                                    | <b>•</b> |
|                                       | Några TEST 2014 /         |                                                                                                    |          |
|                                       | Hand 2014-03-2            |                                                                                                    |          |
|                                       | XXX /                     |                                                                                                    |          |
|                                       | Mina TEST 2014 /          |                                                                                                    | -        |
|                                       |                           |                                                                                                    |          |
|                                       |                           |                                                                                                    |          |
|                                       |                           |                                                                                                    |          |
|                                       |                           | Instanera evolution:                                                                                                   |          |
|                                       |                           | 1.Oppna utforskaren 2.Skriv i fältet högst upp \\srv-dokh01                                                            |          |
| arenden i TEST                        |                           | 3.Väljedan EvolutionClient och följ instruktionerna (dvs välj ikonen Setup och klicka                                  |          |
|                                       |                           | darefter på knapper Installera                                                                                         |          |
| Damala Lindovirt                      |                           | Strice in data first a divisit with with a string wither                                                               |          |
|                                       |                           |                                                                                                    |          |
| Million                               |                           | Allram handing Handing                                                                                                 | / 1      |
|                                       |                           | randimigsine (cs) 2014-04 Kegisterator 2014-04-09 999 Sourisk Aktuelit<br>1/01: Uooritato Registerator Panela Lindwist |          |
| Mahhai                                |                           | Ärendenn:                                                                                                    |          |
|                                       |                           |                                                                                                    |          |
| Klar                                  |                           | Verion.                                                                                                    | 2.11.0.1 |
| 🚱 😂 🚞 🖸                               |                           |                                                                                                    | 09:10    |
| , , , , , , , , , , , , , , , , , , , |                           |                                                                                                    | Lund     |

1. Ha en av de aktuella handlingarna markerad (handling A)

2. Klicka på knappen Hänvisa dokument

3. Klicka på knappen Lägg till

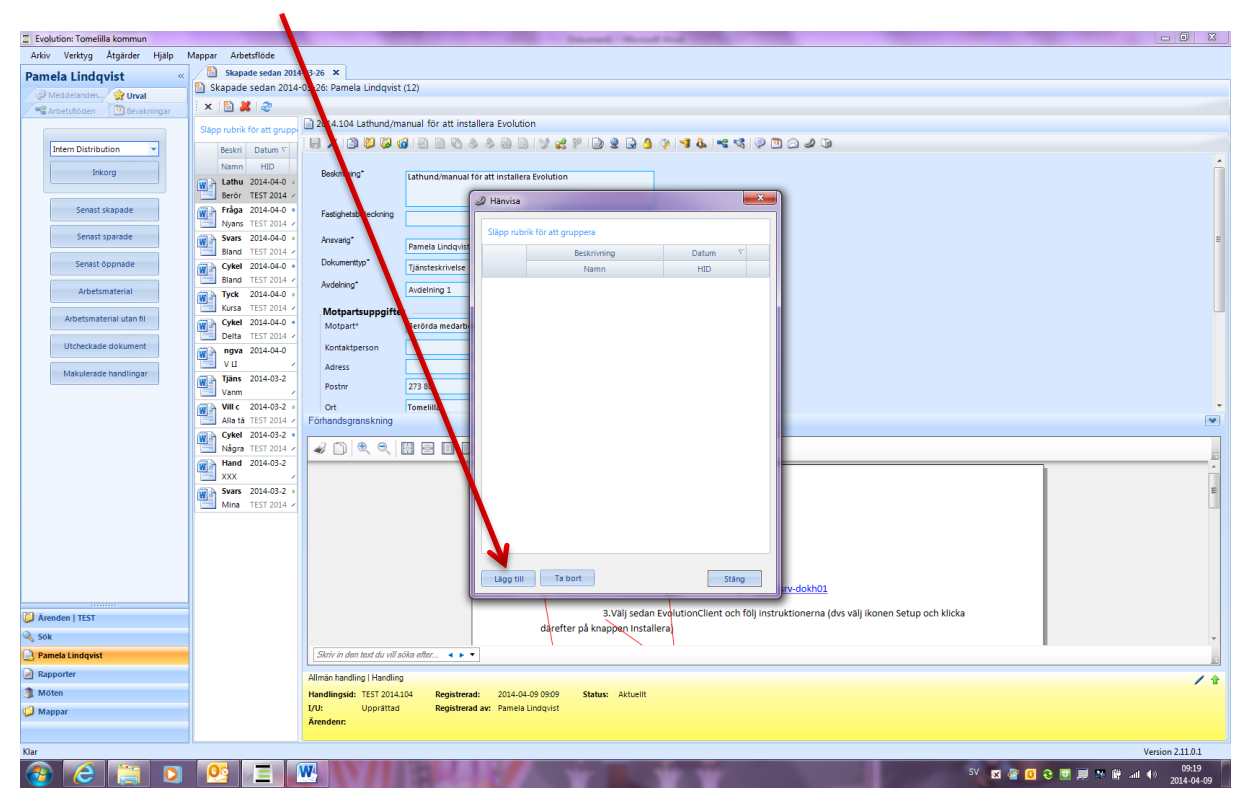

- 4. Sök fram den andra handlingen (handling B) som ska kopplas/hänvisas till den du arbetar med.
  - Fritextsök
  - Via handlingsid
  - Via knappen Visa mina handlingar (här kommer dina handlingar i datumordning)

| Evolution: Tomelilla kommun                     |                                                                                                    |
|-------------------------------------------------|----------------------------------------------------------------------------------------------------|
| Arkiv Verktyg Åtgärder Hjälp Mappar Arbetsflöde |                                                                                                    |
| Pamela Lindqvist « Skapade seda                 | n 2014-03-26 ×                                                                                                    |
| Meddelanden                                     | 2014-03-26: Pamela Lindqvist (12)                                                                                                    |
| 📽 Arbetsflöden 🔟 Bevakningar 🛛 🗙 🔛 🏖            |                                                                                                    |
| Slapp rubrik för att                            | Di 2014.104 Lathund/manual för att installera Evolution                                                                                                    |
| Intern Distribution                             |                                                                                                    |
| Namo HID                                        |                                                                                                    |
| Inkorg                                          | Beskinning* Lathund/manual för att installera Evolution                                                                                                    |
| Berör TEST 2                                    | 14 / Valj handling                                                                                                    |
| Senast skapade Fråga 2014-0                     | 4.0 * Fastyreta                                                                                                    |
| Senast sparade Nyans TEST 2                     | A4 / Fritextsökning Step rubrik for att onuppera                                                                                                    |
| Bland TEST 2                                    | Animang Debug T                                                                                                    |
| Senast öppnade Cykel 2014-0                     | 4.0 + Dokument Dokument Dokument HD                                                                                                    |
| Bland TEST 2                                    | 114 Avdening Avdening                                                                                                    |
| Tyck 2014-0                                     | 1.0 • Prarc 2014-03-10 •                                                                                                    |
| Arbetsmaterial utan fil                         | Motpart Til: 2014-04-09 v                                                                                                    |
| Delta TEST 2                                    | 214 Z                                                                                                    |
| ngva 2014-0                                     | 4.0 Kontattp                                                                                                    |
| Makulerade handlingar                           | Adress Monte per alua (23 V)                                                                                                    |
| Vanm                                            | Postrr Avenden: 2014  Oppna                                                                                                    |
| W vill c 2014-0                                 | 32 ° Ort Hardingad: 2014 V Oppra                                                                                                    |
| Alla tā TEST 2                                  | 14 2/ Forhandsgri                                                                                                    |
| Nágra TEST 2                                    |                                                                                                    |
| Hand 2014-0                                     | 3-2 Visa mina handlingar                                                                                                    |
| XXX                                             |                                                                                                    |
| Svars 2014-0<br>Mina TEST 2                     | 12 a Visa alla aktiva handlingar                                                                                                    |
|                                                 |                                                                                                    |
|                                                 |                                                                                                    |
|                                                 | Föregående Nästa                                                                                                    |
|                                                 |                                                                                                    |
|                                                 |                                                                                                    |
| 20 August 1970                                  | 3. Välj sedan EvolutionClient och följ instruktionerna (dvs välj ikonen Setup och klicka                                                                                                    |
| Arenden ( 1051                                  | darefter på knappen installera                                                                                                    |
| Sok                                             |                                                                                                    |
| Pamela Lindqvist                                |                                                                                                    |
| Kapporter                                       | Allmän handling   Handling                                                                                                    |
| J Möten                                         | Handlingsid: T557 2014.104 Registerad: 2014-04-09 0509 Status: Aktuellt Unexterne Registerad: Registerad: Register |
| 📁 Mappar                                        | VV Opparatu Registrerad av Fandels Lindgrist<br>Arenden:                                                                                                    |
|                                                 |                                                                                                    |
| Klar                                            | Version 211.0.1                                                                                                    |
| 🚱 🥝 🚞 🖸 👰 🚍                                     | SV 🚾 🔮 🖸 😌 🐨 🚚 🧐 🔶 🐨 🚚 🕬 👾 att 40 - 2012/2016                                                                                                    |

Här har jag valt knappen Visa mina handlingar

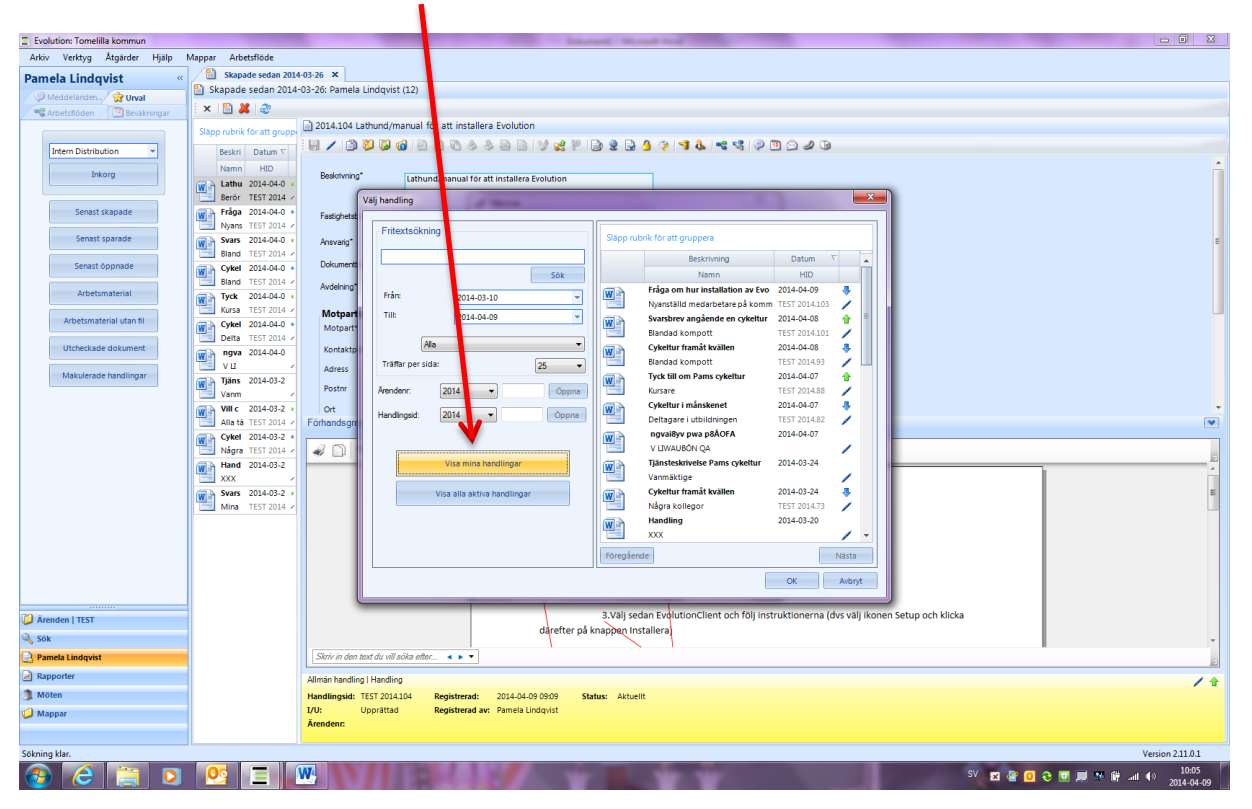

 Markera den handling (handling B) som det ska hänvisas till – Klicka därefter på knappen OK. Handling A kommer inte upp här så ni behöver inte oroa er för att råka koppla handling A till handling A av misstag.

| Aktiv Verkty Agarder Hjap Mayner Aktestificke<br>Tammela Lindqvist U<br>Skapade sedan 2014-03-26: Pamela Lindqvist (2)<br>Skapade sedan 2014-03-26: Pamela Lindqvist (2)<br>Skapade se                                                                                                    |
|----------------------------------------------------------------------------------------------------|
| America Lindqvist     Image: Stappade setan 2014-03-26 X media Lindqvist (12)       Modestandorn     Evaluation       Modestandorn     Evaluation       Modestandorn     Evaluation       Modestandorn     Evaluation       Modestandorn     Evaluation       Modestandorn     Evaluation       Modestandorn     Evaluation       Modestandorn     Evaluation       Modestandorn     Evaluation       Modestandorn     Evaluation       Stapp rubble for att group     2014104 Listhund/manual for att installers Evolution       Modestandorn     Modestandorn       Stapp rubble for att group     2014104 Listhund/manual for att installers Evolution       Modestandorn     Modestandorn       Stapp rubble for att group     Evaluation       Modestandorn     Modestandorn       Stapp rubble for att group     Visit handling       Friday 2014-01     Modestandorn       Modestandorn     Hold       Modestandorn     Hold       Modestandorn     Hold       Modestandorn     Modestandorn       Modestandorn     Hold       Modestandorn     Hold       Modestandorn     Hold       Modestandorn     Hold       Modestandorn     Hold       Modestandorn     Hold                                                                                                    |
| Kadadaran     Varia     Sevent Stander     Sevent Stander     Sev                                                                                                    |
| Apertandom     Sensit Spansee     Sensit Spansee     Sensit Spans                                                                                                    |
| Supported for at groups<br>Supported for at groups<br>Supported for at grou                                                                                                    |
| Intern Databilitation     Besite Datam       Internet Status     Besite Datam       Internet Status     Besite Datam       Senant Status     Besite Datam       Senant Status     Besite Datam                                                                                                    |
| Becomy     Name     HD       Senast skapade     Fridar 2014-04-0<br>barrot 157 2014-04<br>Name 157 2014-04-0<br>Name 157 2014-04-0<br>Name 157 2014-04-0<br>Beard 157 2014-04-0<br>Beard 157 2014-04-0<br>Beard 157 2014-04-0<br>Beard 157 2014-04-0<br>Beard 157 2014-04-0<br>Beard 157 2014-04-0<br>Beard 157 2014-04-0<br>Beard 157 2014-04-0<br>Fridar 157 2014-05-0<br>This     Stephnale for att installers Evolution                                                                                                    |
| Decking     Betwing     Cast installer       Senast skapade     Indian 2014-04-0<br>More TST 2014     Kapdeat       Senast skapade     Indian 2014-04-0<br>More TST 2014     Facebraic       Senast skapade     Indian 2014-04-0<br>More TST 2014     Avadering       Senast skapade     Indian 2014-04-0<br>More TST 2014     Avadering       Senast skapade     Indian 2014-04-0<br>More TST 2014     Avadering       Senast skapade     Indian 2014-04-0<br>More TST 2014     Avadering       Avadering     Indian 2014-01-0<br>Trite     Indian 2014-01-0<br>Trite       Mappart     Trite     2014-01-0<br>Trite                                                                                                    |
| Senati Skoze     Vál hadding       Senati Skoze     Vál hadding       Senati Skoze     Frázy Vál hadding       Senati Skoze     Frázy Vál hadding       Senati Skoze     Frázy Vál hadding       Senati Skoze     Frázy Vál hadding       Senati Skoze     Frázy Vál hadding       Senati Skoze     Frázy Vál hadding       Senati Skoze     Frázy Vál hadding       Senati Skoze     Frázy Vál hadding       Frázy Vál hadding     Skoze       Frázy Vál hadding     Skoze       Frázy Vál hadding                                                                                                    |
| Seast skupade<br>Senart spansde<br>Senart spansde                    |
| Sensit topande     In Versit 151:004 / Arweigt     Friedzischning     Supprude for att gruppers       Sensit topande     Enner 151:2014 / Arweigt     Enner 151:2014 / Arweigt     Enner 151:2014 / Arweigt       Arbetmaterial     Type 2014-03-10     Frier     2014-03-10       Maria 151:2014 / Kara 151:2014 / Kara 151:2014 / Trill     Moderny     Frie                                                                                                    |
| Senati Oppnale                                                                                                    |
| Senat Opnade<br>Arbetmaterial<br>Arbetmaterial<br>Arbetma |
| Arbetmaterial Arst 2014 / Avdelno Frán 2014-03-10 / Marsati Isto av Evo 2014-04-09 / Marsati Isto av Evo 2014-04-09 / Marsati Isto av Evo 2014-04-04-09 / Marsati Isto av Evo 2014-04-09 / Marsati Isto av Evo 2014-04-09 / Marsati Isto av Evo 2014-04-04-09 / Marsati Isto av Evo 2014-04-04-0                                                                                                    |
| Karas TEST 2014 Motpart Title Trille Trille                                                                                                    |
| morphande an operation 2014.04.09                                                                                                    |
| Arbetsmaterial utan III W Oykel 2014-04-0 + Motpart                                                                                                    |
| Utransition downwatt                                                                                                    |
| rest 2014-02 miles and a compared and a compared an                                                                                                    |
| Matculerade handlingar With Tights 2014-03-2 Tyck till om Parss cykeltur 2014-04-07                                                                                                    |
| Varm / Postrr Arenden: 2014 Oppna Kursare TEST 2014.88                                                                                                    |
| Wit c 2014-03-2 • Ot Handingsd: 2014 Coppns                                                                                                    |
| alis ta ista zoita zoit                                                                                                    |
| Nágra TEST 2014 / 🛷 🗋                                                                                                    |
| Hand 2014-03-2 Visa mina handlingar Wis mina handlingar Januar 2014-03-24                                                                                                    |
| Varmatige                                                                                                    |
| Ming State 204/02 Vide and accord and accord accord accord acco                                                                                                    |
| Handling 2014-02-20                                                                                                    |
|                                                                                                    |
| Föreglende Nästa                                                                                                    |
| OK Aubyt                                                                                                    |
|                                                                                                    |
| 3.Valj sedan EvolutionClient och följ instruktionerna (dvs valj ikonen Setup och klicka                                                                                                    |
| Sok dårefter på knappen Installera                                                                                                    |
| Pamela Lindquist                                                                                                    |
| Raporter Minis hotilas Liscilias                                                                                                    |
| Mölen Haddingstir 157 201404 Registrerad: 2014-04-09 0909 Status: Attuellt                                                                                                    |
| Mappar I/U: Upprättad Registrend av: Pamela Lindqvist                                                                                                    |
| Arenden:                                                                                                    |
| king kir                                                                                                    |
|                                                                                                    |

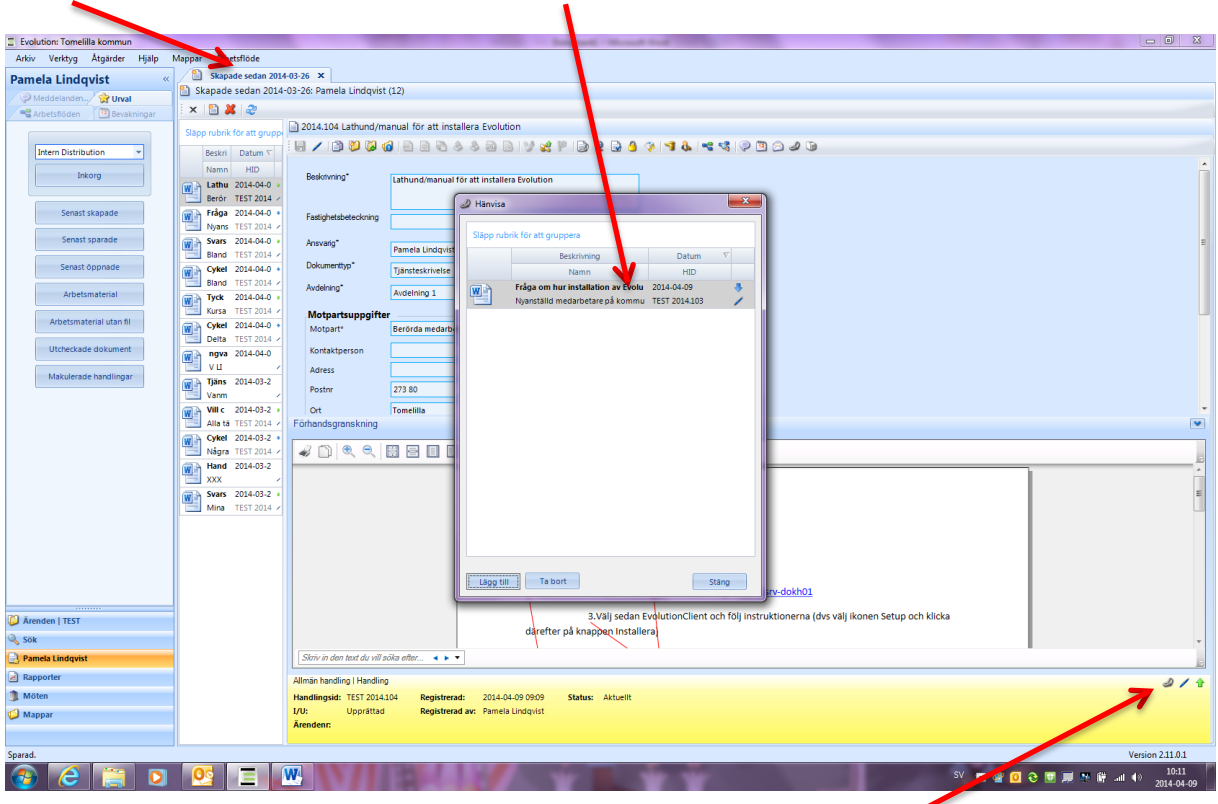

Handling A innehåller nu en hänvisning till handling B

Att en handling innehåller en hänvisning syns genom att symbolen för hänvisning finns i egenskapsfältet.

Tyvärr är hänvisningen inte dubbelriktad. Proceduren måste därför upprepas men i andra riktningen, dvs handling B ska hänvisas till handling A

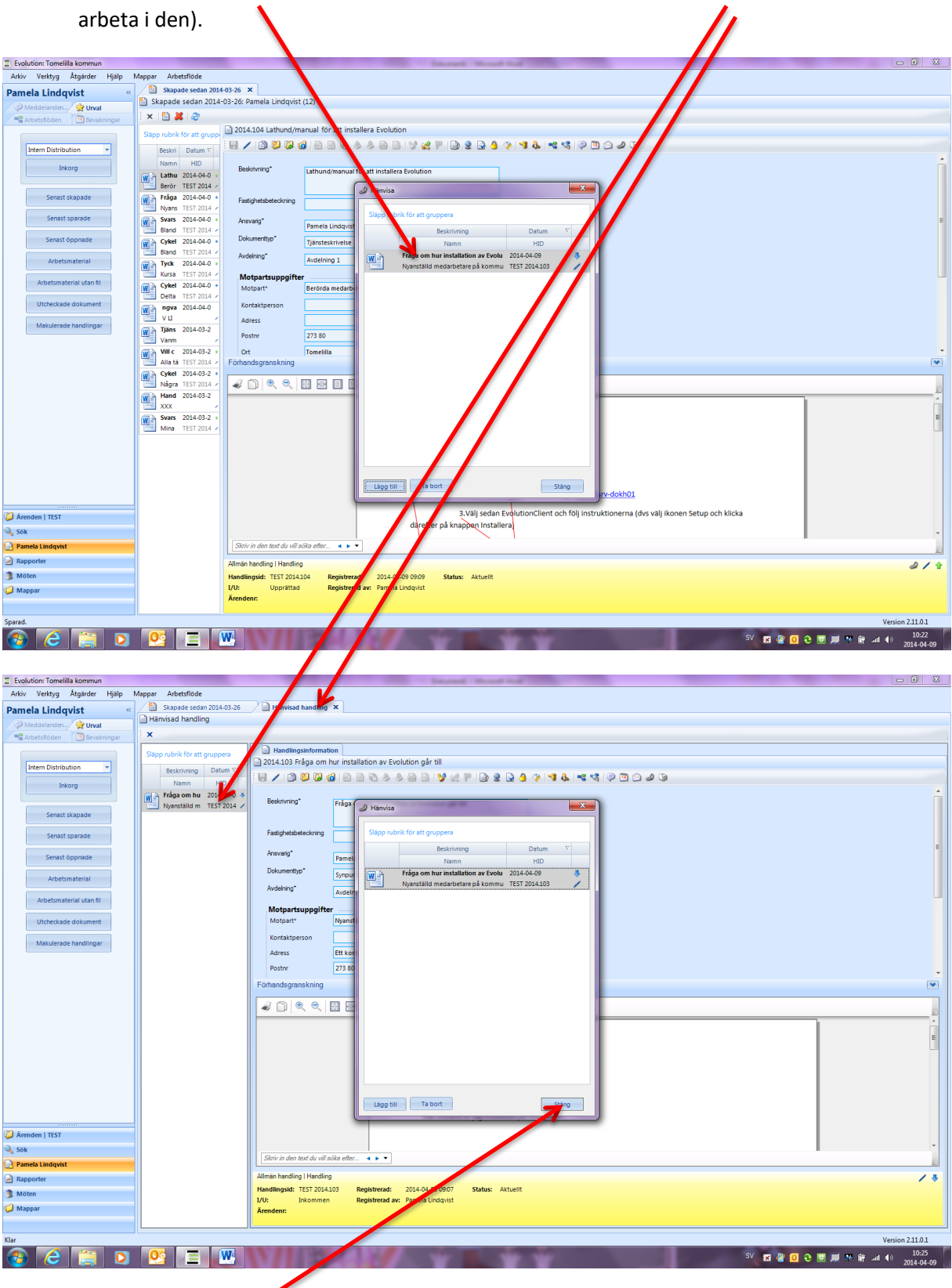

6. Dubbelklicka på handling B i "hänvisningsrutan" (då aktiverar du den handlingen och kan

7. Stäng "hänvisningsrutan"

8. Klicka på knappen Hänvisa dokument.

|                                |                               |                                                                           | _                 |
|--------------------------------|-------------------------------|---------------------------------------------------------------------------|-------------------|
| Evolution: Tomelilla kommun    |                               |                                                                           |                   |
| Arkiv Verktyg Atgärder Hjälp I | Mappar Arbetsflöde            |                                                                           |                   |
| Pamela Lindqvist «             | Skapade sedan 2014-03-26      | A Hänvisad handling X                                                     |                   |
| P Meddelanden 😭 Urval          | Hanvisad nandling             |                                                                           |                   |
| 📽 Arbetsflöden 🛛 📴 Bevakningar | ×                             |                                                                           |                   |
|                                | Släpp rubrik för att gruppera | Handlingsinformation                                                      |                   |
| Intern Distribution 👻          | Beskrivning Datum V           | 2014.103 Fråga om hur installation av Evolution går till                  |                   |
|                                | Namn HID                      |                                                                           |                   |
| inkorg                         | 🗑 🍌 Frága om hu 2014-04-0 🚸   |                                                                           | <u>^</u>          |
|                                | Nyanställd m 🛛 TEST 2014 🗸    | Beskniving" Fråga om hur installation av Evolution går till               |                   |
| Senast skapade                 |                               |                                                                           |                   |
| Senast sparade                 |                               | Fastighetabeteckning                                                      |                   |
|                                |                               |                                                                           | Ξ.                |
| Senast öppnade                 |                               | Prmela Lindqvist v                                                        |                   |
| Arbetsmaterial                 |                               | Dokumentyp* Synpunkter •                                                  |                   |
| Albedinaterial                 |                               | Avdehing* Avdehing 1 v                                                    |                   |
| Arbetsmaterial utan fil        |                               |                                                                           |                   |
|                                |                               | Motpartsuppgriter                                                         |                   |
| Utcheckade dokument            |                               |                                                                           |                   |
| Makulerade handlingar          |                               | Kontaktperson                                                             |                   |
|                                |                               | Adress Ett kontor någonstans i kommunhuset                                |                   |
|                                |                               | Postnr 273.80                                                             | -                 |
|                                |                               | Förhandsgranskning                                                        |                   |
|                                |                               |                                                                           |                   |
|                                |                               |                                                                           |                   |
|                                |                               |                                                                           | E                 |
|                                |                               | Hej!                                                                      |                   |
|                                |                               |                                                                           |                   |
|                                |                               |                                                                           |                   |
|                                |                               | Hur installerar jag Evolution på min dator?                               |                   |
| 📁 Ārenden   TEST               |                               |                                                                           |                   |
| 🔍 Sök                          |                               |                                                                           | -                 |
| Ramela Lindqvist               |                               | Siriv in den text du vill söka efter 4 🕨 🔹                                |                   |
| Rapporter                      |                               | Allmän handling   Handling                                                | 13                |
| 1 Möten                        |                               | Handlingsid: TEST 2014.103 Registrerad: 2014-04-09 09:07 Status: Aktuelit |                   |
| Mannar                         |                               | I/U: Inkommen Registrerad av: Pamela Lindqvist                            |                   |
| - mappa                        |                               | Arengen:                                                                  |                   |
|                                | L                             | 1                                                                         |                   |
| Klar                           |                               | Version 2:                                                                | .11.0.1           |
| 🚱 ⋵ 🚞 🖸                        | S 🗵 🔛                         | SV 🖬 🔮 🖸 😌 🗐 💭 🕸 🕅 📶 🚸                                                    | 10:28<br>14-04-09 |

9. Klicka på knappen Lägg till

| Evolution: Tomelilla kommun    |                               | -                              | Interest Neural Ind                            |                                            |
|--------------------------------|-------------------------------|--------------------------------|------------------------------------------------|--------------------------------------------|
| Arkiv Verktyg Åtgärder Hjälp I | Mappar Arbetsflöde            | 10                             |                                                |                                            |
| Pamela Lindqvist «             | Skapade sedan 2014-03-26      | Hänvisad handling 🗙            |                                                |                                            |
| P Meddelanden 👷 Urval          | Hanvisad handling             |                                |                                                |                                            |
| Carbetsflöden 📴 Bevakningar    | ×                             |                                |                                                |                                            |
|                                | Släpp rubrik för att gruppera | Handlingsinformation           |                                                |                                            |
| Intern Distribution 👻          | Beskrivning Datum V           | 2014.103 Frága om hur          | tallation av Evolution går till                |                                            |
| Inkorg                         | Namn HID                      | 🛯 🖌 🖆 📁 🖓 🔞                    | a 0 0 4 4 9 0 V x P 2 2 9 0 4 4 4 4 4 9 0 2 4  |                                            |
|                                | Fråga om hu 2014-04-0 🚸       | Beskrivning*                   |                                                |                                            |
| Senast skapade                 | Nyanställd m TEST 2014 /      | Pr.                            | 99 2 Hänvisa                                   |                                            |
|                                |                               |                                |                                                |                                            |
| Senast sparade                 |                               | Fastighetsbeteckning           | Slapp rubric for att gruppera                  |                                            |
| Senast öppnade                 |                               | Ansvarig* Pa                   | Beskrivning Datum V                            | E                                          |
|                                |                               | Dokumenttyp* Sy                | nput                                           |                                            |
| Arbetsmaterial                 |                               | Avdelning*                     | dela                                           |                                            |
| Arbetsmaterial utan fil        |                               | Motpartsuppgifter              |                                                |                                            |
| Utcheckade dokument            |                               | Motpart* N                     | anst                                           |                                            |
| Makulerade handlingar          |                               | Kontaktperson                  |                                                |                                            |
|                                |                               | Adress Et                      | kor                                            |                                            |
|                                |                               | Postnr 27                      | 3 80                                           |                                            |
|                                |                               | Förhandsgranskning             |                                                |                                            |
|                                |                               |                                |                                                |                                            |
|                                |                               | * BISSIM                       | -                                              |                                            |
|                                |                               |                                |                                                |                                            |
|                                |                               |                                |                                                | 1                                          |
|                                |                               |                                |                                                |                                            |
|                                |                               |                                |                                                |                                            |
|                                |                               |                                |                                                |                                            |
|                                |                               |                                | Lägg till Ta bort Stäng                        |                                            |
|                                |                               |                                |                                                |                                            |
| Ärenden   TEST                 |                               |                                |                                                |                                            |
| 🔍 Sök                          |                               |                                |                                                | *                                          |
| 🛃 Pamela Lindqvist             |                               | Skriv in den text du vill söka | alter 🔺 🕨 🔻                                    |                                            |
| Rapporter                      |                               | Allmän handling   Handling     |                                                | / *                                        |
| Möten                          |                               | Handlingsid: TEST 2014.103     | Registrerad: 2014-04-09 09:07 Status: Aktuelit |                                            |
| 🥥 Mappar                       |                               | Ärendenr:                      | Registering and integrat                       |                                            |
|                                |                               |                                |                                                |                                            |
| Klar                           |                               |                                |                                                | Version 2:11.0.1                           |
| 🚳 🙆 🚞 💿                        |                               | 113                            | Ý Ý                                            | SV 🛛 🔮 🖸 😌 🐨 💭 🍇 🛱 📶 🚸 10:31<br>2014-04-09 |

## 10. Sök fram handling A

| Evolution: Tomelilla kommun      | and the local distribution of the local distribution of the local distribution of the local distribution of the | - 0 X             |
|----------------------------------|----------------------------------------------------------------------------------------------------|-------------------|
| Arkiv Verktyg Åtgärder Hjälp Map | ppar Arbettflöde                                                                                                |                   |
| amela Lindquist «                | Skapade sedan 2014-03-26                                                                                        |                   |
|                                  | Hārwisad handling                                                                                               |                   |
| Meddelanden                      | x                                                                                                    |                   |
| Arbetstioden / Devakningar       |                                                                                                    |                   |
|                                  | Slapp rubrik för att gruppera                                                                                   |                   |
| Intern Distribution 👻            |                                                                                                    |                   |
| Inkorg                           |                                                                                                    |                   |
|                                  | Regardinu 2014-04-0 4                                                                                           | i i i             |
| Senast skapade                   | Nyinstailoimi Tesi 2014 2 Vaji handiin                                                                          |                   |
|                                  | Fritextschuing                                                                                                  |                   |
| Senast sparade                   | Stapp rubrik for att gruppera                                                                                   |                   |
| Senact Onnnade                   | Beskrivning Datum V                                                                                             | E.                |
|                                  | Sók Namn HID                                                                                                    |                   |
| Arbetsmaterial                   | Frân: 2014-03-10 v                                                                                              |                   |
| Arbetrmaterial utan fil          | Till: 2014-04-09                                                                                                |                   |
| Arbeismatenarutan in             |                                                                                                    |                   |
| Utcheckade dokument              | Aa                                                                                                    |                   |
|                                  | Träffar per sida: 25 -                                                                                          |                   |
| Makulerade handlingar            |                                                                                                    |                   |
|                                  | Veruer. Ze Copra                                                                                                |                   |
|                                  | Handingsid: 201 Oppna                                                                                           | -                 |
|                                  | Fo                                                                                                    |                   |
|                                  |                                                                                                    |                   |
|                                  | Visa mina handlingar                                                                                            |                   |
|                                  |                                                                                                    |                   |
|                                  | visa ana akura nanomiyar                                                                                        | -                 |
|                                  |                                                                                                    |                   |
|                                  |                                                                                                    |                   |
|                                  | Föregående Nästa                                                                                                |                   |
|                                  |                                                                                                    |                   |
|                                  | Acost Acost                                                                                                    |                   |
|                                  |                                                                                                    |                   |
| Ärenden   TEST                   |                                                                                                    |                   |
| Sök                              | Christian data data di tetili della allata                                                                      | Ŧ                 |
| Pamela Lindqvist                 | Terratis is near strong no tai reging galitie - 🔺 🖢 🖕                                                           | 3                 |
| Rapporter                        | Allmán handling I Handling                                                                                      | /*                |
| Möten                            | Handlingsid: TEST 2014.103 Registrerad: 2014-04-09.0907 Status: Aktuelit                                        |                   |
| Mappar                           | 1/V: Inkommen Registrerad av: Pamela Lindqvist<br>Borndenn                                                      |                   |
|                                  |                                                                                                    |                   |
|                                  |                                                                                                    | Veries 211.01     |
|                                  |                                                                                                    | version 2.11.0.1  |
|                                  | SV 🖬 🔮 🖸 C 🗃 🗮 🗮 🕅                                                                                              | All () 2014-04-09 |

## 11. Markera handling A och klicka därefter på knappen OK

| Arkiv Verbug Åtgärder Hisip                                                                                                    | Mannar Arbeteflöde                                 | Interest Neural Interest                                                                                                   |                                            |
|----------------------------------------------------------------------------------------------------|----------------------------------------------------|----------------------------------------------------------------------------------------------------|--------------------------------------------|
| Bill the second second | Skanade sedan 2014-03-26                           | Annial handling X                                                                                                    |                                            |
| Pamela Lindqvist «                                                                                                    | Hänvisad handling                                  |                                                                                                    |                                            |
| Meddelanden 😭 Urval                                                                                                    | Ex.                                                |                                                                                                    |                                            |
| Arbetstioden / 😬 Bevakningar                                                                                                    |                                                    |                                                                                                    |                                            |
|                                                                                                    | Släpp rubrik för att gruppera                      | 2014.103 Eråga om hur installation av Evolution går till                                                                   |                                            |
| Intern Distribution 👻                                                                                                    | Beskrivning Datum ⊽                                |                                                                                                    |                                            |
| Inkorg                                                                                                    | Namn HID                                           |                                                                                                    |                                            |
|                                                                                                    | Fråga om hu 2014-04-0 8<br>Nageställd m. TEST 2014 | Vili handling                                                                                                    |                                            |
| Senast skapade                                                                                                    | Nyanstalid III TEST 2014 /                         | Vaj naroling                                                                                                    |                                            |
|                                                                                                    |                                                    | Fritextsökning                                                                                                    |                                            |
| Senast sparade                                                                                                    |                                                    | Stapp rubrik for att gruppera                                                                                              |                                            |
| Senast öppnade                                                                                                    |                                                    | Beskrivning                                                                                                    | Datum V                                    |
|                                                                                                    |                                                    | Sök Namn                                                                                                    | HID<br>014.04.09                           |
| Arbetsmaterial                                                                                                    |                                                    | Frân: 2014-03-10 V Berôrda medarbetare TE:                                                                                 | EST 2014104                                |
| Arbetsmaterial utan fil                                                                                                    |                                                    | Till: 2014-04-09 Y Svarsbrev angående en cykeltur 201                                                                      | 014-04-08                                  |
|                                                                                                    |                                                    | Blandad kompott TE                                                                                                    | 2ST 2014.101 🖌                             |
| Utcheckade dokument                                                                                                    |                                                    | Cykeltur framät kvällen 200<br>Risadad kompott                                                                             | J14-04-08                                  |
| Makulerade handlingar                                                                                                    |                                                    | Traffar per sida: 25 Vianda Komport                                                                                        | 014-04-07                                  |
|                                                                                                    |                                                    | Arendenr: 2014 • Oppna Kursare E                                                                                           | EST 2014.88                                |
|                                                                                                    |                                                    | Handinasid 2014 Cycletur i månskenet 20                                                                                    | 314-04-07 🐥                                |
|                                                                                                    |                                                    | För                                                                                                    | (ST 2014.82                                |
|                                                                                                    |                                                    | V LIWAUBÓN QA                                                                                                    |                                            |
|                                                                                                    |                                                    | Visa mina handlingar Tjänsteskrivelse Pams cykeltur                                                                        | p14-03-24                                  |
|                                                                                                    |                                                    | Vanmäktige                                                                                                    |                                            |
|                                                                                                    |                                                    | Visa alla aktiva handlingar Cykeltur framåt kvällen 2                                                                      | 14-03-24                                   |
|                                                                                                    |                                                    | Handling 2                                                                                                    | 4.03-20                                    |
|                                                                                                    |                                                    | XXX                                                                                                    | / -                                        |
|                                                                                                    |                                                    | Föregående                                                                                                    | Nästa                                      |
|                                                                                                    |                                                    |                                                                                                    |                                            |
|                                                                                                    |                                                    |                                                                                                    | OK Avbryt                                  |
|                                                                                                    |                                                    | C                                                                                                    |                                            |
| Ärenden   TEST                                                                                                    |                                                    |                                                                                                    |                                            |
| 🔍 Sök                                                                                                    |                                                    | Staiv in den text du vill söla effer                                                                                       |                                            |
| Pamela Lindqvist                                                                                                    |                                                    |                                                                                                    |                                            |
| Rapporter                                                                                                    |                                                    | Allmän handling   Handling                                                                                                 | /*                                         |
| Möten                                                                                                    |                                                    | nanoingsio: 1551-2014-200 Registrerad: 2014-04-09-09/07 Status: Aktuellt<br>1/U: Inkommen Registrerad av: Pamela Lindovist |                                            |
| 🥥 Mappar                                                                                                    |                                                    | Ārendenr:                                                                                                    |                                            |
|                                                                                                    |                                                    |                                                                                                    |                                            |
| Sökning klar.                                                                                                    |                                                    |                                                                                                    | Version 2.11.0.1                           |
| 🚯 🥝 🚞 🖸                                                                                                    | S = W                                              |                                                                                                    | SV 😠 🔮 🖸 🏵 🗊 💭 🕷 🗑 📶 🚸 10:38<br>2014-04-09 |

|                                                                                                    |                                                                                                    |                                                                                                    | _                       |
|----------------------------------------------------------------------------------------------------|----------------------------------------------------------------------------------------------------|----------------------------------------------------------------------------------------------------|-------------------------|
| Evolution: Tomelilla kommun                                                                                                    |                                                                                                    | have been and the second second                                                                                                    |                         |
| Arkiv Verktyg Åtgärder Hjälp                                                                                                    | Mappar Arbetsflöde                                                                                                    |                                                                                                    |                         |
| Pamela Lindqvist «                                                                                                    | Skapade sedan 2014-03-26                                                                                                    | Hänvisad handling ×                                                                                                    |                         |
| P Meddelanden 😭 Urval                                                                                                    | Hänvisad handling                                                                                                    |                                                                                                    |                         |
| Arbetsflöden 🔛 Bevakningar                                                                                                    | ×                                                                                                    |                                                                                                    |                         |
| Arbetsidden     Arbetsidden     Senast skapade     Senast skapade     Senast skapade     Senast skapade     Senast skapade     Arbetsmaterial     Arbetsmaterial     Arbetsmaterial     Utcheckade dokument     Maculerade handlingar | Kanvisad handling     X      Slipp rubik for att gruppers     Beskriving Datum V     Namm HiD     Praga nubik HiD I     Name HiD I     Name Note-t-to-tage     Nanstalid m TEST 2014 / | Istandingsintomation     Statut33 Adga om hur installation av Evolution går till     Eedoning'     Fatgletebeckomp     Acevong'     Pem     Dekumethy'     Acevong'     Pem     Dekumethy'     Acetoring'     Acetoring'     Acetoring     Acetoring | •                       |
|                                                                                                    |                                                                                                    |                                                                                                    |                         |
| Arondon   TECT                                                                                                    |                                                                                                    |                                                                                                    |                         |
| Archiven ( 1051                                                                                                    |                                                                                                    |                                                                                                    | -                       |
| SUR                                                                                                    |                                                                                                    | Skriv in den text du vill söka efter 4 🕨 👻                                                                                                    |                         |
| Pamela Lindqvist                                                                                                    |                                                                                                    |                                                                                                    |                         |
| ∠ Rapporter                                                                                                    |                                                                                                    | Handline terrority i removing                                                                                                    | 3/4                     |
| Möten                                                                                                    |                                                                                                    | I/V: Inkomen Registerad av: Panela Lindqvist                                                                                                    |                         |
| 🥥 Mappar                                                                                                    |                                                                                                    | Ārendem:                                                                                                    |                         |
| Sparad.                                                                                                    |                                                                                                    | ve                                                                                                    | ersion 2.11.0.1         |
|                                                                                                    |                                                                                                    |                                                                                                    | 10:40                   |
|                                                                                                    |                                                                                                    |                                                                                                    | <sup>9</sup> 2014-04-09 |

Nu innehåller även handling B en hänvisning till handling A

Att en handling innehåller en hänvisning syns genom att symbolen för hänvisning finns i egenskapsfältet.

Nu är du klar och kan stänga "hänvisningsrutan" och därefter flikarna om du inte ska arbeta mer med handlingarna.

| Evolution: Tomelilla kommun                                                                                                    |                                                                                                    |                                                                                                    |
|----------------------------------------------------------------------------------------------------|----------------------------------------------------------------------------------------------------|----------------------------------------------------------------------------------------------------|
| Arkiv Verktyg Åtgärder Hjälp M                                                                                                    | Mappar Arbetsflöde <                                                                                                  |                                                                                                    |
| Pamela Lindqvist «                                                                                                    | Skapade sedan 2014-03-26                                                                                              | C Hänvisad handling ×                                                                                                    |
| Meddelanden                                                                                                    | Hänvisad handling                                                                                                    |                                                                                                    |
| Arbetsflöden 📴 Bevakningar                                                                                                    | ×                                                                                                    |                                                                                                    |
| Arbetstöden     Genatinger      Intern Distribution     Intern Distribution     Intern Distribution     Intern Distribution     Intern Distribution     International     Senast sparade     Senast sparade     Arbetsmaterial     Arbetsmaterial     Uterestade baseline te | Stipp rubrik for att gruppers<br>Beskrivning Datum V<br>Namm HID<br>Fridga with 2014-64-6<br>Nyanstalid m TEST 2014 / | Handlagsanformation CALLOD Fråga om hur installasion av Evolution rogår till Kortallasion av Evolution rogår till Kortallasion av Evolution rogår till Kortallasion av Evolution rogår till Kortallasion av Kortallasion av K |
| Makulerade handlingar                                                                                                    |                                                                                                    | Adress Itt to<br>Postry 223 80<br>Forhandsgranskning                                                                                                    |
| Arenden   TEST                                                                                                    |                                                                                                    |                                                                                                    |
| Sök                                                                                                    |                                                                                                    | · · · ·                                                                                                    |
| R Pamela Lindovist                                                                                                    |                                                                                                    | Skriv in den text du vill soka efter                                                                                                    |
| Rapporter                                                                                                    |                                                                                                    | Almän handling   Handling                                                                                                    |
| Möten                                                                                                    |                                                                                                    | Handlingsid: TEST 2014-103 Registrerad: 2014-04-09 09:07 Status: Aktuellt                                                                                                    |
| Mannar                                                                                                    |                                                                                                    | VU: Inkommen Registrerad av: Pamela Lindqvist                                                                                                    |
| 🤟 mappar                                                                                                    |                                                                                                    | Arenden:                                                                                                    |
|                                                                                                    |                                                                                                    | A                                                                                                    |
| Sparad.                                                                                                    |                                                                                                    | Version 2.11.0.1                                                                                                    |
|                                                                                                    |                                                                                                    | SV 🖾 🔮 🖸 😌 🖬 🚚 🕸 🕅 📶 🕪 🕅 2014 0.000                                                                                                    |